# ПОДАЧА ЗАЯВКИ НА ПРЕДОСТАВЛЕНИЕ ЭЛЕКТРОННОГО СЕРТИФИКАТА С ЕДИНОГО ПОРТАЛА ГОСУСЛУГ РОССИСКОЙ ФЕДЕРАЦИИ

**ВАЖНО!** Для подачи заявки с Портала Госуслуг Смоленской области необходимо, чтобы у гражданина была подверженная учетная запись на портале Госуслуги (gosuslugi.ru).

Авторизоваться на Портале Госуслуг Российской Федерации.

Для того чтобы авторизоваться на Портале Госуслуг необходимо открыть браузер, в адресной строке ввести epgu.gosuslugi.ru и нажать на кнопку Enter на клавиатуре (1 этап). Затем перейти по ссылке при этом открывается Портал Госуслуг Российской Федерации (2 этап).

## 1 этап:

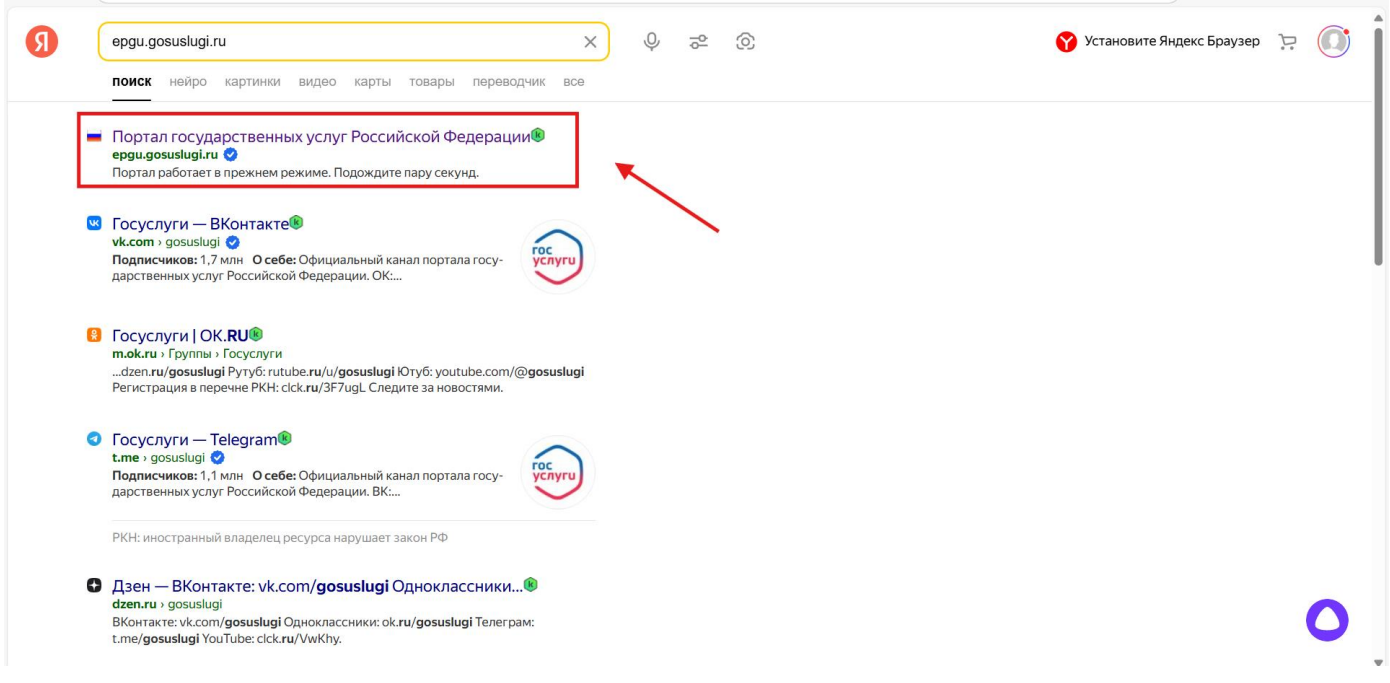

## 2 этап:

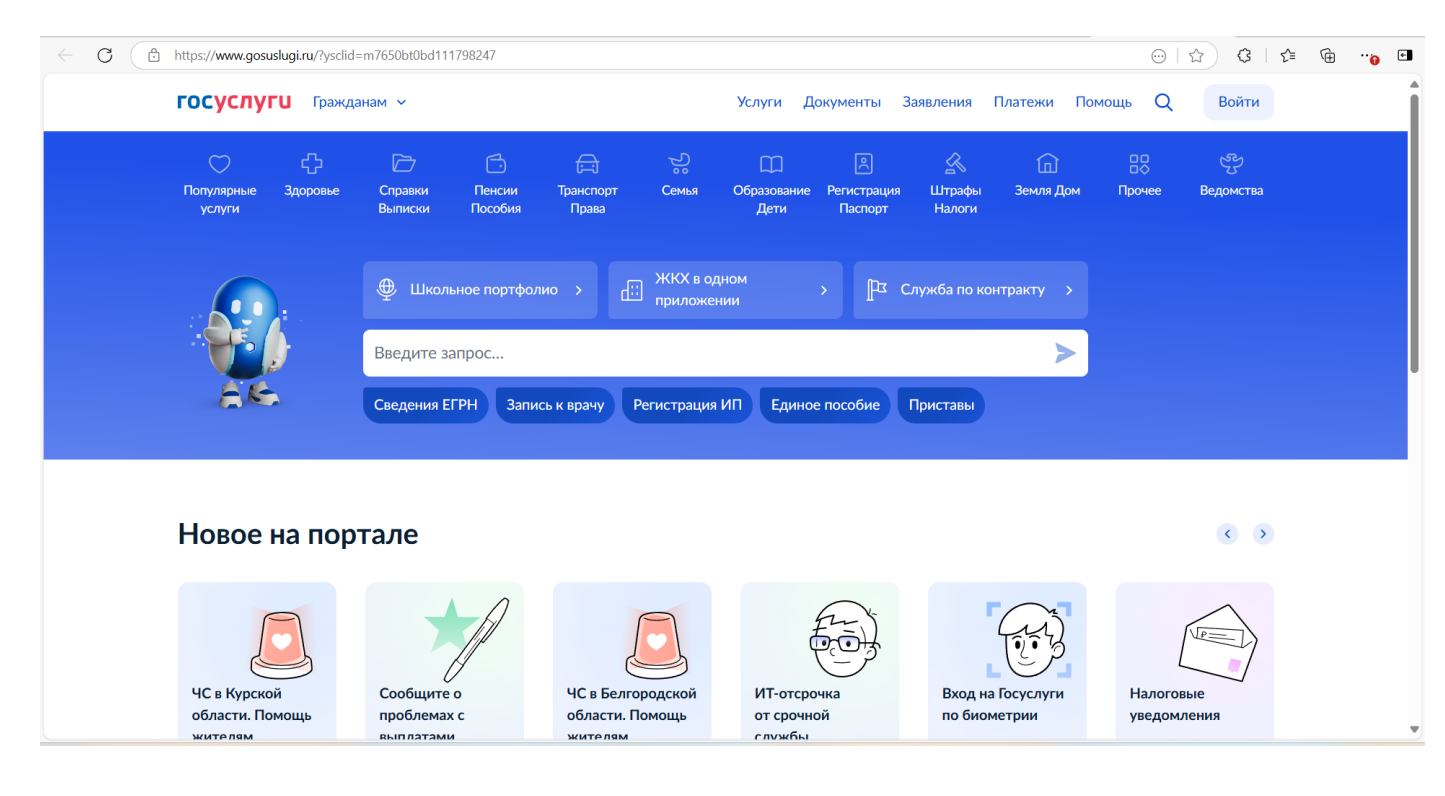

В правом верхнем углу открывшегося окна необходимо нажать на кнопку Войти. При этом открывается окно, в котором необходимо указать свой логин и пароль от Портала Госуслуг и нажать на кнопку Войти.

ВАЖНО! Необходимо использовать логин и пароль от портала Госуслуги (gosuslugi.ru).

| госуслуги               |                                                |
|-------------------------|------------------------------------------------|
| Телефон / Email / СНИЛС | куда еще можно воити с<br>паролем от Госуслуг? |
| Пароль                  |                                                |
| Восстановить            |                                                |
| Войти                   |                                                |
| Войти другим способом   |                                                |
| QR-код Эл. подпись      |                                                |
| Не удаётся войти?       |                                                |
| Зарегистрироваться      |                                                |

Далее открывается окно Портала Госуслуг Смоленской области, в правом верхнем углу которого отображается ФИО гражданина, как показано на рисунке ниже.

| Популярные<br>услуги | ц л<br>Здоровье | Справки<br>Выписки | <br>Пенсии<br>Пособия | [;—]<br>Транспорт<br>Права | Семья                     | ЦЦ<br>Образование<br>Дети | С.<br>Регистрация<br>Паспорт | Штрафы<br>Налоги | ЦЦЈ<br>Земля Дом | Прочее | Ведомства |
|----------------------|-----------------|--------------------|-----------------------|----------------------------|---------------------------|---------------------------|------------------------------|------------------|------------------|--------|-----------|
|                      | ).              | 🙆 Госуси           | пуги и Алиса          | <u>،</u> ۲                 | ∧_ Конкурсь<br>∼ для моло | і и проекты<br>дёжи       | , <b>b</b> a c               | лужба по ко      | нтракту >        |        |           |
|                      |                 | Введите з          | апрос                 | сь к врачу                 | Регистрация               | ИП Едино                  | е пособие                    | Приставы         | >                |        |           |
|                      |                 | Caracita           |                       |                            |                           |                           |                              |                  |                  |        |           |

Найти услугу для получения.

В центральной части окна необходимо при помощи "Робота Макса" написать "сертификат на частичную оплату путевки в организации отдыха и оздоровления " и перейти по указанной услуге.

| Популярные : услуги | 5,7<br>Здоровье | Справки<br>Выписки | Гособия           | (二)<br>Транспорт<br>Права | Семья       | Сбразование<br>Дети | Регистрация<br>Паспорт | <u></u> Штрафы<br>Налоги | [п]<br>Земля Дом | Прочее | Ведомства |
|---------------------|-----------------|--------------------|-------------------|---------------------------|-------------|---------------------|------------------------|--------------------------|------------------|--------|-----------|
|                     |                 | на жкх<br>прило    | в одном<br>ожении | · (                       | ) Госуслуг  | и и Алиса           | > Pa c                 | Служба по кон            | тракту >         |        |           |
|                     |                 | Введите з          | апрос             |                           |             |                     |                        |                          | >                |        |           |
| 245                 |                 | Сведения Е         | ЕГРН Запи         | сь к врачу                | Регистрация | ИП Едино            | е пособие              | Приставы                 |                  |        | ~         |
|                     |                 |                    |                   |                           |             |                     |                        |                          |                  |        |           |

|     | () GPТ-версия                                                                 |  |
|-----|-------------------------------------------------------------------------------|--|
|     | сертификат на частичную оплату путевки в организации отдыха и<br>оздоровления |  |
|     | Вот что я нашёл для региона Смоленская область                                |  |
|     | Сертификат на частичную оплату путевки в организации отдыха и оздоровления    |  |
|     | Организация отдыха детей и их оздоровления                                    |  |
|     | Организация отдыха детей в каникулярное время                                 |  |
|     | Как оплатить занятия сертификатом                                             |  |
|     | Какие налоги платят организации                                               |  |
|     | Показать, что нашлось ещё                                                     |  |
| AK- | Введите запрос >                                                              |  |

Далее открывается окно, в котором отображается наименование услуги. Здесь необходимо нажать на кнопку **Начать**.

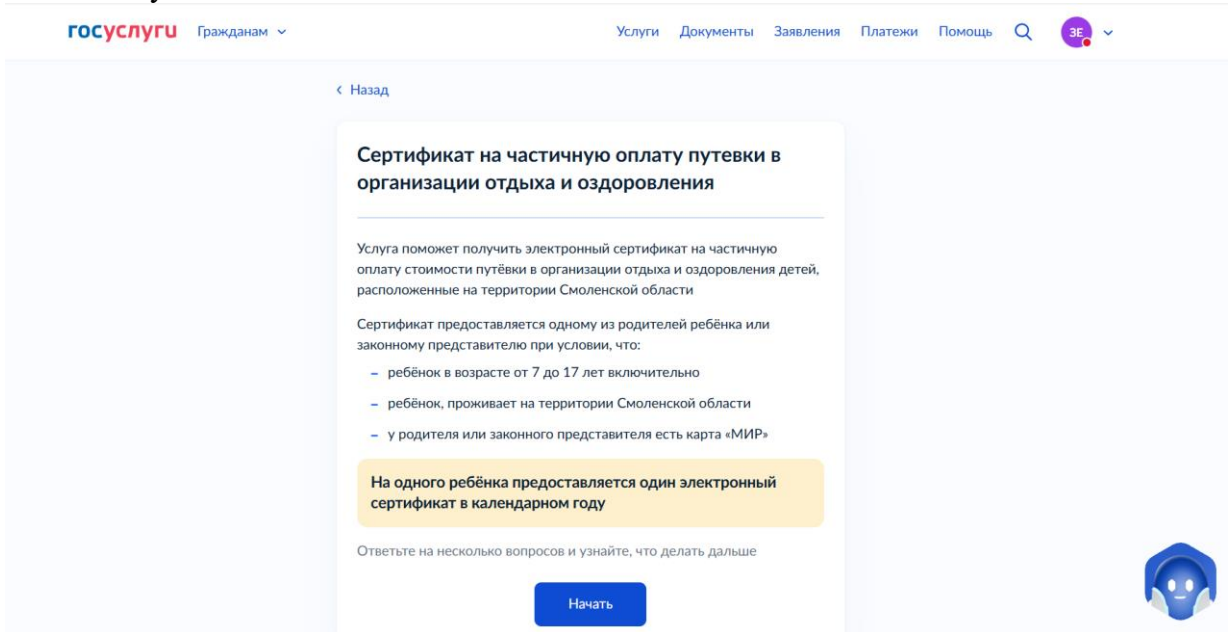

Шаг 1. Выбрать подходящий ответ из предложенных.

| < Назад<br>За кого подаёте заявление? |   |
|---------------------------------------|---|
| За себя                               | > |
| За другого человека                   | > |
|                                       |   |

## Шаг 2.

Для подачи заявление на электронный сертификат необходимо перейти по указанным вариантам ответа, которые указаны ниже: 1 этап.

| < Назад                                |   |
|----------------------------------------|---|
| Что хотите сделать?                    |   |
| Получить электронный сертификат        | > |
| Изменить реквизиты                     | > |
| Отказаться от электронного сертификата | > |
|                                        |   |

## 2 этап.

| Да  | > |
|-----|---|
| Нет | > |

3 этап. Необходимо выбрать период, который действует на настоящее время.

< Назад

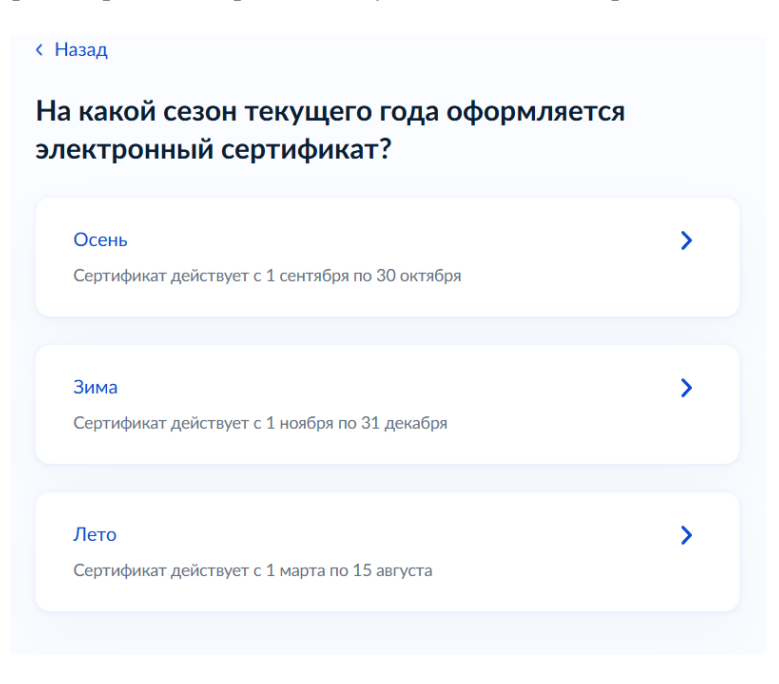

#### 4 этап.

| Что нужно для подачи заявления                                   |
|------------------------------------------------------------------|
| • Ваши данные                                                    |
| • Сведения о ребёнке                                             |
| • Сведения о банковских реквизитах                               |
| Срок оказания услуги                                             |
| 15 рабочих дней                                                  |
| Результат                                                        |
| Уведомление о предоставлении сертификата придёт в личный кабинет |
| Перейти к заявлению                                              |

Шаг 3. Проверить свои личные данные. При наличии ошибки в данных, воспользоваться кнопкой "Редактировать"

Поля Фамилия, Имя, Отчество, Дата рождения, Адрес электронной почты, СНИЛС и Адрес регистрации заявителя заполняются автоматически из данных личного кабинета на портале Госуслуги (gosuslugi.ru).

|                         | < Назад                             |
|-------------------------|-------------------------------------|
|                         | Проверьте ваши данные               |
|                         | Дата рождения                       |
|                         | СНИЛС                               |
|                         | Паспорт РФ<br>Серия и номер         |
|                         | Дата выдачи                         |
| При необходимости       | Кем выдан                           |
| редактирования данных   | Код подразделения                   |
| 7                       | Место рождения                      |
|                         | 🖉 Редактировать                     |
|                         | Верно                               |
| Далее необхо<br>1 этап. | одимо подтвердить остальные данные. |
|                         | < Назад                             |
|                         | Проверьте ваш телефон               |
|                         | Номер телефона                      |
|                         | 🖉 Редактировать                     |
|                         | Верно                               |

| 2 этап. | < Назад                          |
|---------|----------------------------------|
|         | Проверьте вашу электронную почту |
|         | Электронная почта                |
|         | Редактировать                    |
|         | Верно                            |
| 3 этап. |                                  |

| ооверьте адрес постоянной регистрации | ции |
|---------------------------------------|-----|
| Адрес                                 |     |
|                                       |     |
|                                       |     |
| 🖉 Редактировать                       |     |

4 этап. Необходимо перейти по подходящему варианту ответа из указанных ниже.

< Назад

Адрес фактического проживания совпадает с адресом регистрации?

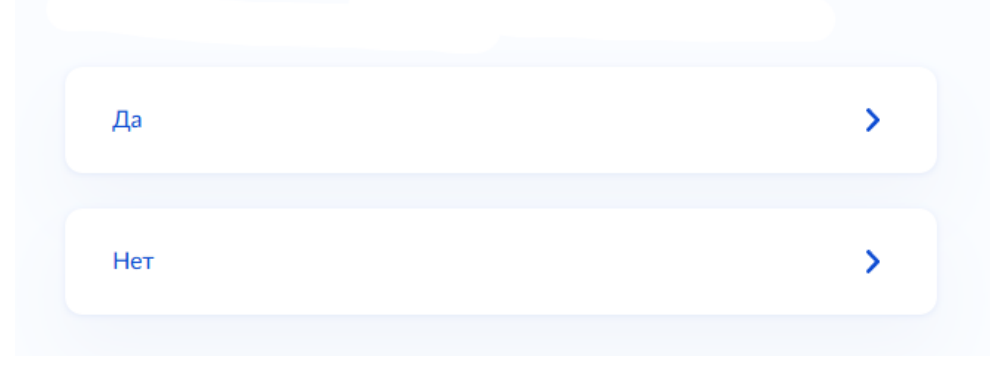

5 этап. Необходимо заполнить данные ребенка, если они не подгружены в личном кабинете.

| Выберите ребёнка из ва         | шего профиля                  |          |
|--------------------------------|-------------------------------|----------|
| Добав <mark>ить ребёнка</mark> |                               | ~        |
| Фамилия                        |                               |          |
| Имя                            |                               |          |
| Отчество                       |                               |          |
| Необязательно                  |                               |          |
| Дата рождения                  |                               | Ö        |
| снилс                          |                               |          |
| Пол                            | longuiza                      |          |
| о мальчик о д                  | цевочка                       |          |
| Добавлен                       | но максимальное количество де | етей — 1 |
|                                | Продолжить                    |          |

6 этап. Необходимо перейти по подходящему варианту ответа из указанных ниже.

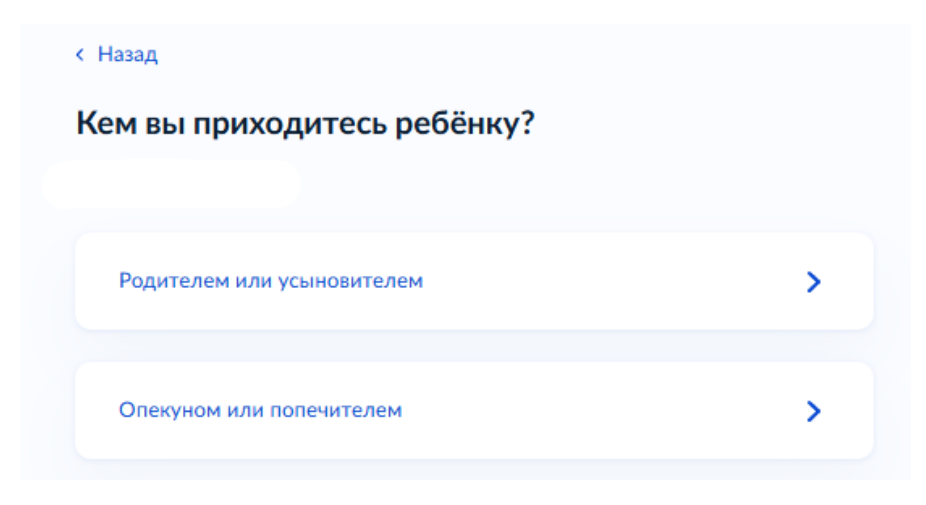

7 этап. Далее необходимо внести Документ удостоверяющий личность ребенка в одноименной области.

| <b>8</b> ( | этап. |
|------------|-------|
|------------|-------|

|                          | < Назад                                                                   |         |  |
|--------------------------|---------------------------------------------------------------------------|---------|--|
|                          | Укажите адрес постоянной регистрации ребён                                | ка      |  |
|                          | Адрес                                                                     |         |  |
|                          |                                                                           |         |  |
|                          | Нет дома 📄 Нет квартиры                                                   |         |  |
|                          |                                                                           |         |  |
|                          | Продолжить                                                                |         |  |
| <b>9 этап.</b> Необходим | ио перейти по подходящему варианту ответа из указанны:                    | к ниже. |  |
|                          | < Назад                                                                   |         |  |
|                          | Адрес фактического проживания ребёнка<br>совпадает с адресом регистрации? |         |  |
|                          |                                                                           |         |  |
|                          | Да                                                                        | >       |  |
|                          |                                                                           |         |  |
|                          | Нет                                                                       | >       |  |

Также необходимо указать Банковские реквизиты для оплаты с клавиатуры в соответствующих полях: Наименование банка, Банковский идентификационный код (БИК), Номер карты МИР и Номер телефона, который привязан к карте МИР.

| Назад                      |            |      |
|----------------------------|------------|------|
|                            |            |      |
| хажите реквизите           |            | арты |
|                            |            |      |
| БИК или наименование банк  | a          |      |
|                            |            | Q    |
|                            |            |      |
| Ручнои ввод реквиз         | итов       |      |
| Номер карты получателя усл | іуги       |      |
|                            |            |      |
|                            |            |      |
|                            |            |      |
|                            | Продолжить |      |
|                            |            |      |

Этап 10. Выбрать отдел (сектор) социальной защиты населения.

В верхней части окна необходимо выбрать отдел (сектор) социальной защиты населения по месту проживания ребенка при помощи выпадающего списка.

| Q |
|---|
|   |
|   |
|   |
|   |

Этап 11. Подать заявление.

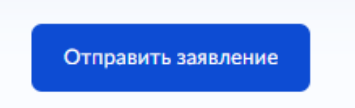